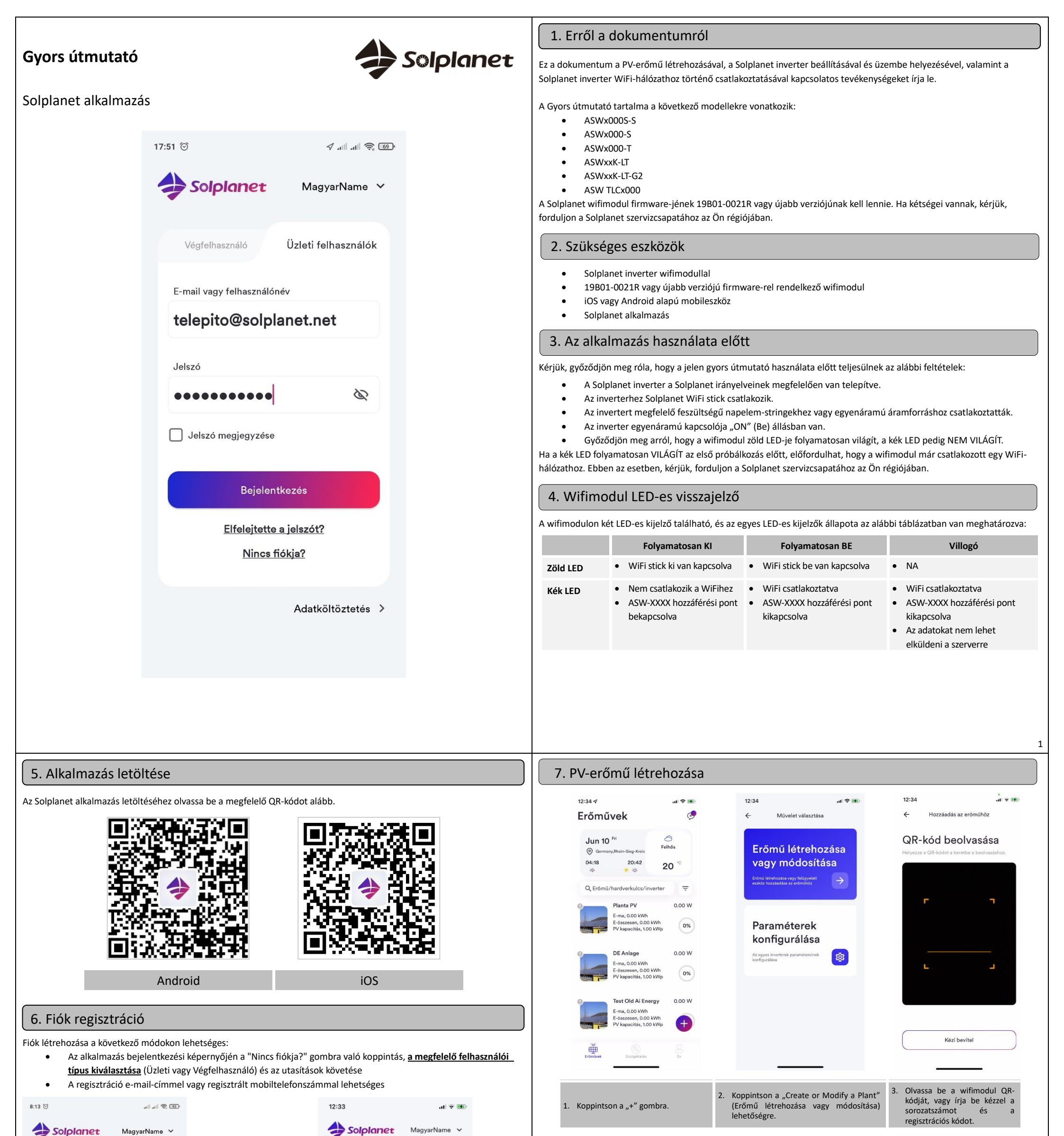

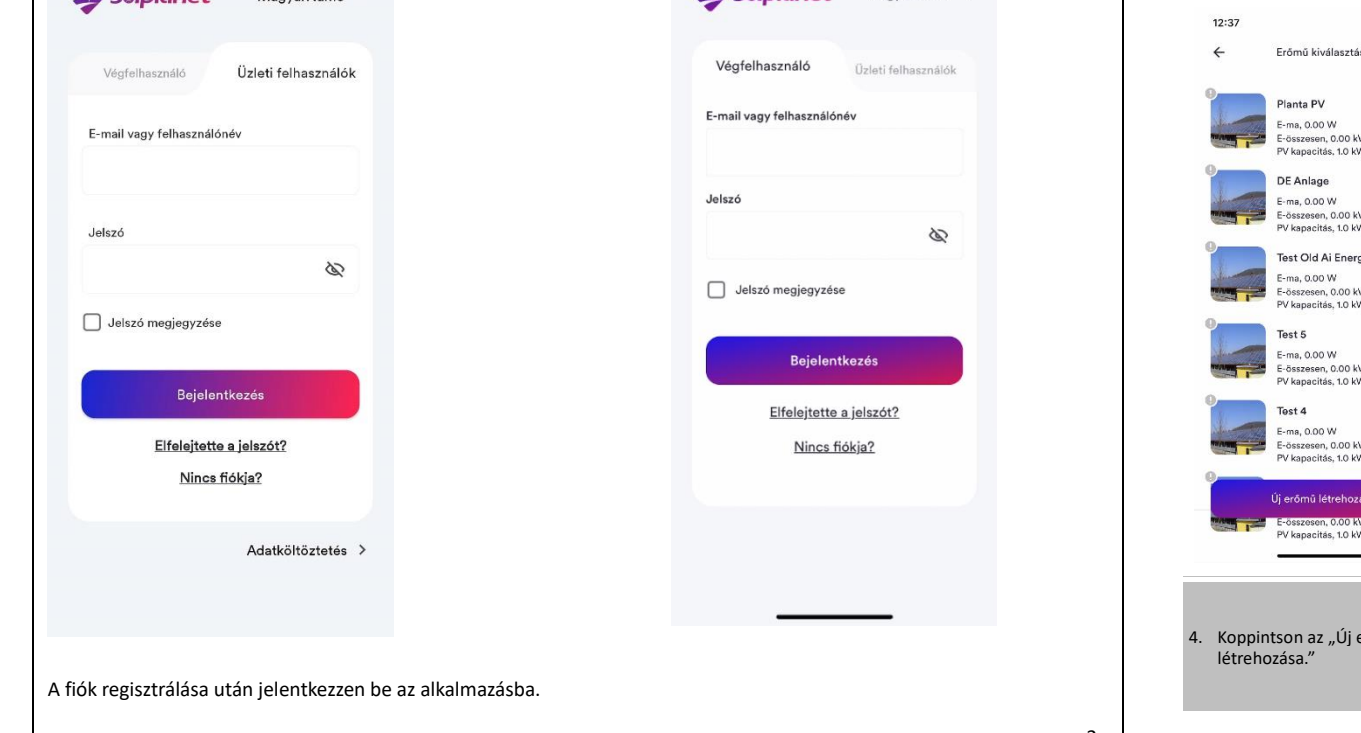

|                                                       | al 🗢 🕪                                   | 12:37 🕫                                                                                                    | al 🕆 🕅                                                                                             | 12:37                                                             | al 🕈 📾                  |
|-------------------------------------------------------|------------------------------------------|----------------------------------------------------------------------------------------------------|----------------------------------------------------------------------------------------------------|-------------------------------------------------------------------|-------------------------|
| ű kiválasztása                                        |                                          | ← Új erőmű lé                                                                                                    | strehozása                                                                                         | ← Új erőmű lé                                                     | trehozása               |
| a PV<br>0.00 W<br>resen, 0.00 kWh<br>pacitás, 1.0 kWp | 0.00 W                                   | + Ikonk                                                                                                    | ép módosítása                                                                                      |                                                                   |                         |
| nlage<br>0.00 W<br>resen, 0.00 kWb                    | 0.00 W                                   | Erőmű neve*                                                                                                    |                                                                                                    |                                                                   |                         |
| scitás, 1.0 kWp<br>Id Ai Energy 0.00 W                |                                          | Ország/állam*                                                                                                    |                                                                                                    | G                                                                 |                         |
| esen, 0.00 kWh<br>pacitás, 1.0 kWp                    | 0%)<br>0.00 W                            | Cím*                                                                                                    |                                                                                                    | Erőmű lét                                                         | rehozva!                |
| 0.00 W<br>tesen, 0.00 kWh<br>pacitás, 1.0 kWp         | 0%                                       | Schubertstraße<br>Kreis, North Rhi<br>Westphalia, Ge                                                                                                    | , Rhein-Sieg-<br>ine-<br>rmany                                                                     |                                                                   |                         |
| 1                                                     | 0.00 W                                   | ldőzóna*                                                                                                    |                                                                                                    |                                                                   |                         |
| 0.00 W<br>tesen, 0.00 kWh<br>pacitás, 1.0 kWp         | <sup>th</sup> 0% (UTC+01:00) Amsterdam ~ |                                                                                                    | nsterdam  ×                                                                                        | Hardverkulcs bozzáadá                                             | sa ebbez az erőműhőz    |
| nű létrehozása                                        |                                          | Kapacitás*                                                                                                    |                                                                                                    |                                                                   |                         |
| esen, 0.00 kWh<br>bacitás, 1.0 kWp                    | 0%                                       |                                                                                                    | kWp                                                                                                | Másik erőmű                                                       | i választása            |
| az "Új erő<br>"                                       | mű                                       | <ol> <li>Írja be a PV-erőmű á<br/>csillaggal jelölt mez<br/>a "Create" (Létreho</li> <li>Opcionális lehetősé<br/>alkalmazás helymeg<br/>szolkáltatásait</li> </ol> | adatait az összes piros<br>őbe, majd koppintson<br>zás) gombra.<br>g: kapcsolja be az<br>shatározó | <ol> <li>Koppintson az<br/>hozzáadása eh<br/>erőműhöz"</li> </ol> | "Hardverkulcs<br>hez az |
|                                                       |                                          |                                                                                                    |                                                                                                    |                                                                   | 3                       |

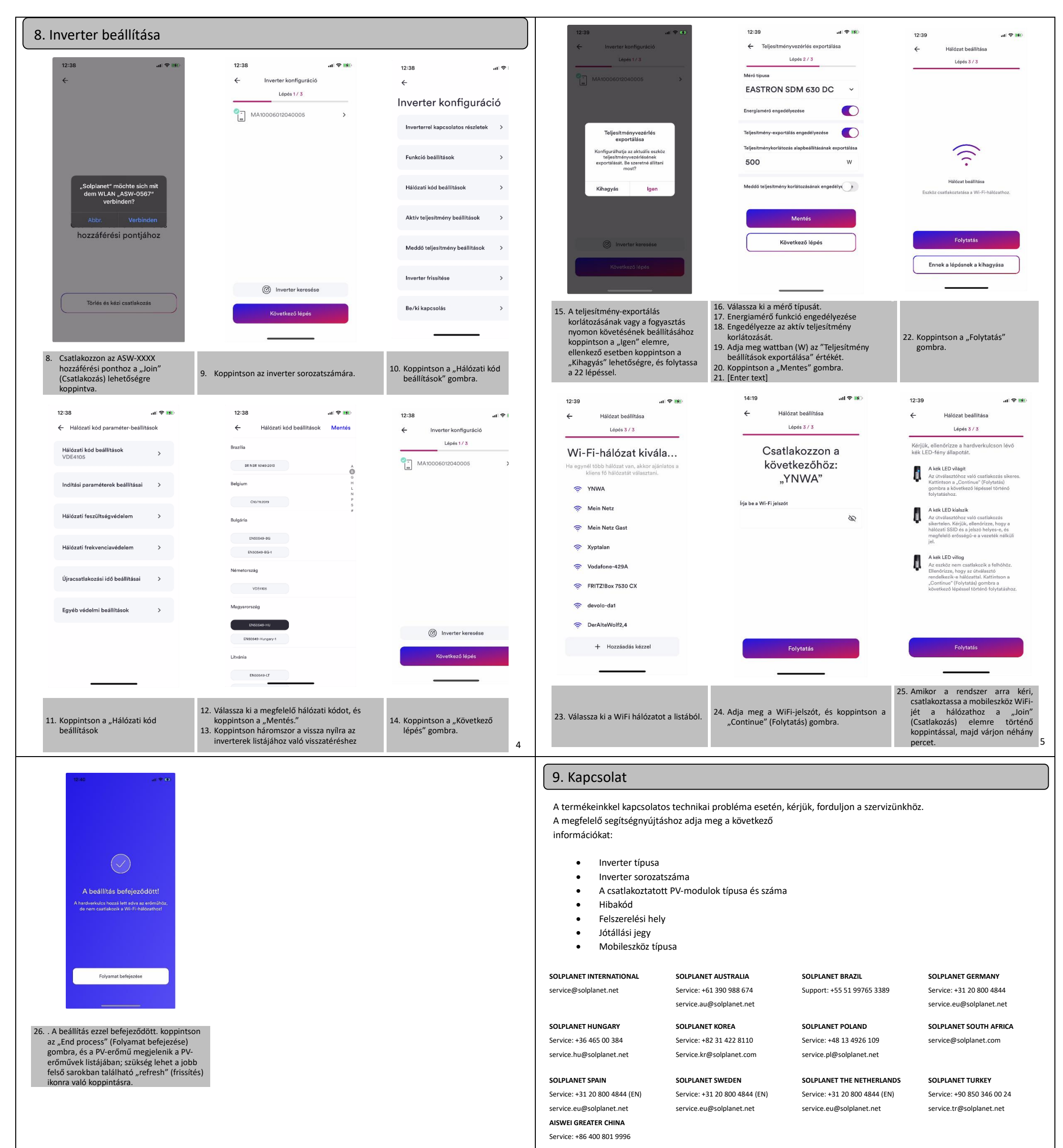

service.china@aiswei-tech.com